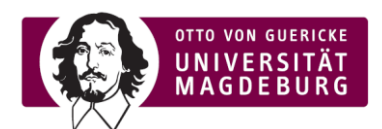

## Manuelle Ergänzung Block "Evaluationen" im e-learning-Portal der OVGU (moodle)

- > Bei E-Learning einloggen
- > Oben links ins eigene Dashboard navigieren:

| 🖶 My courses 🗸 | Deutsch (de) ~ |   |  |
|----------------|----------------|---|--|
| Oashboard      |                | ^ |  |

- > Im Dashboard oben rechts auf "Diese Seite bearbeiten" klicken
- > Auf "Add block to region" klicken

| œ | 🚔 My courses 🗸 Deutsch (de) 🗸 |                               |                           | 🐥 📠 Emily Bauske 🌉 🗸   |
|---|-------------------------------|-------------------------------|---------------------------|------------------------|
|   | Startseite / Dashboard        |                               | Standard wiederherstellen | Diese Seite ist fertig |
|   |                               |                               | Ri                        | ight                   |
|   |                               | + Add block to region Content | Navigation                | #                      |

➤ Es erscheint eine Auswahl an Ergänzungsmöglichkeiten → "Evaluationen (evasys)" auswählen:

| Block hinzufügen      | × |
|-----------------------|---|
| Eigenes Profil        | ^ |
| Evaluationen (evasys) |   |

Der Block erscheint als Standard am Ende der Seite, kann aber mit klick auf das Symbol mit den vier Pfeilen am linken oberen Rand des Blocks an jede beliebige Stelle (bspw. ganz oben) gezogen werden:

| Evaluationen (evasys)             | #           |
|-----------------------------------|-------------|
| ÷                                 | <b>\$</b> ~ |
| ('Evaluationen (evasys)' bewegen) |             |
|                                   |             |
|                                   |             |

 "Diese Seite ist fertig" ganz oben rechts auf der Seite anklicken und Prozess damit beenden

Manuelle Ergänzung Block "Evaluationen" im elearning-Portal der OVGU (moodle)

> So sollte es dann aussehen - vor dem Anklicken:

| My courses 🗸 Deutsch (de) 🗸 |                      |   |
|-----------------------------|----------------------|---|
| Startseite / Dashboard      |                      |   |
| Evaluationen (evasys)       | Coffene Evaluationen | * |
| Evaluationen (evasys)       | Offene Evaluationen  |   |

- nach dem Anklicken:
  - Umfragen, bei denen wir personalisierte Einladungen über K33 an die Studierenden gesendet haben zeigen an, wie viele Einladungen versendet worden sind (im Beispiel die "Katzenkunde\_Allgemein" mit 25 eingeladenen Teilnehmenden)
  - Umfragen, die selbstständig über einen offenen Link + QR-Code von den Lehrpersonen verteilt worden sind, haben keine Prozentangabe jedoch wird die Anzahl der bisherigen Teilnahmen (d.h. Abschicken eines zumindest teilweise ausgefüllten Fragebogens) angezeigt (im Beispiel die Umfrage "Testmodul\_FME" mit 3 Rückläufern)
  - Ob eine Umfrage noch offen f
    ür R
    ücklauf ist oder bereits geschlossen wurde, wird durch den Status "current response" (=offene Umfrage) oder "final response" (=geschlossene Umfrage) angezeigt

| My Survey Dashboard                                                     |                      | Rücklauf: 🐼 evasys                                                                                                    |
|-------------------------------------------------------------------------|----------------------|----------------------------------------------------------------------------------------------------|
| Katzenkunde_Allgemein                                                   | Current Response: 0% | <ul> <li>bei personalisierter Einladung der</li> <li>1/25</li> <li>1/25</li> <li>Anzahl aller Eingeladenen</li> </ul> |
| Testmodul_FME                                                           | Final Response:      | 3 bei offenem Link+QR-Code zum                                                                                        |
| Status der Um                                                           | nfrage:              | die Anzahl der Rückläufer angezeigt                                                                                   |
| "current response" = Umfrage ist noch geöffnet / Teilnahme noch möglich |                      |                                                                                                    |
| "Final response" = Umfrage geschlossen / keine Teilnahme mehr möglich   |                      |                                                                                                    |

## Fehler-Hilfe

> Problem:

Der Evaluations-Block verschwindet beim Versuch, diesen zu verschieben.

- Lösungsweg:
- > Im Dashboard oben rechts auf "Diese Seite bearbeiten" klicken
- ➢ Oben rechts auf "Standard wiederherstellen" klicken → ACHTUNG! Dadurch wird die Seite auf ihr Ursprungsformat zurückgesetzt und jegliche Individualisierungen, die Sie je vorgenommen haben, werden aufgehoben.
- Dann den Block erneut hinzufügen (siehe oben) und nicht bzw. nur vorsichtig verschieben.